# Accident, blessure : formulaire de déclaration Etapes à suivre

#### Sur ordinateur

1. Rendez-vous sur le site de la <u>FFHandball</u>

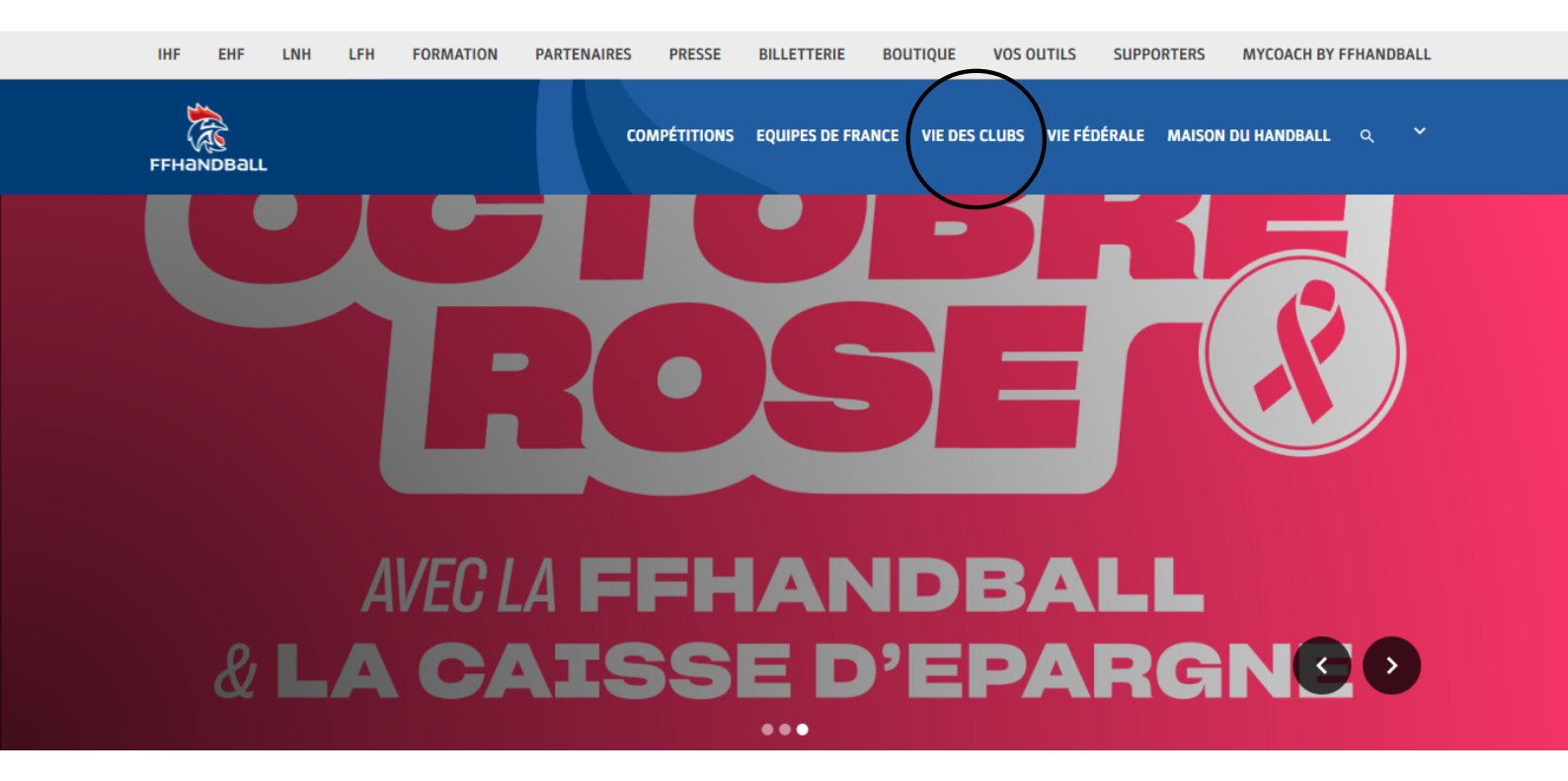

#### 2. Puis dans la catégorie vie des clubs -> s'assurer -> je m'assure

| IHF EHF LNH                            | LFH FORMATION PARTENAIRES                                                                                               | PRESSE BILLETTERIE BO         | UTIQUE VOS OUTILS               | SUPPORTERS MYCOACH BY                                                             | FFHANDBALL     |
|----------------------------------------|----------------------------------------------------------------------------------------------------|-------------------------------|---------------------------------|-----------------------------------------------------------------------------------|----------------|
| FFHandBall                             | co                                                                                                    | MPÉTITIONS EQUIPES DE FRANCE  | VIE DES CLUBS VIE FÉE           | DÉRALE MAISON DU HANDBALL                                                         | q <b>*</b>     |
| SE SOIGNER >                           | SE FORMER >                                                                                                    | S'ASSURER                     |                                 | S'ENGAGER >                                                                       |                |
| Les étirements<br>Prévention du dopage | Présentation<br>L'offre de formation<br>Le CFA - les formations en<br>apprentissage<br>Projet de performance<br>fédéral | Je m'assure<br>Contacts utile | icencié                         | Dans un projet citoyen<br>En Service Civique<br>Tous unis contre les<br>violences |                |
| BILLETTERIE                            |                                                                                                    | •••                           |                                 | l <i>o</i> ngrie                                                                  | + PARIS        |
|                                        | ÉQUIPE DE HANDE<br>Féminine de hande                                                                                    |                               | PRÉPARATION<br>10NDIAL IHF 2021 | • 28 NOVEMBRE 2021<br>17H                                                         | • STADE PIERRE |

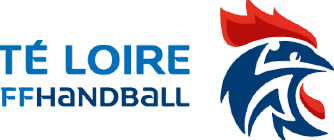

COMI

3. Vous arrivez ensuite sur le site mma-assurance-sports.fr

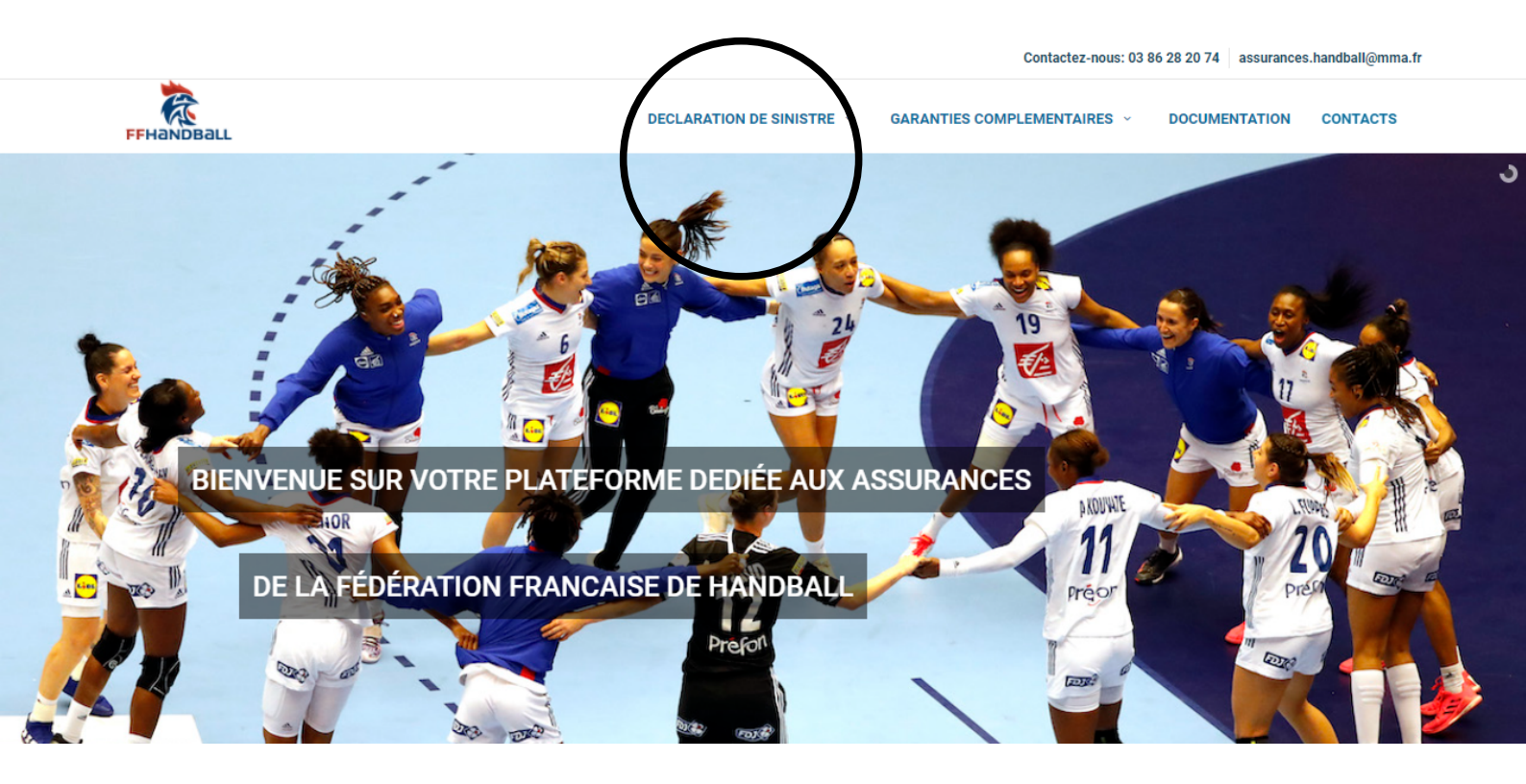

- 4. Rendez-vous dans la catégorie "déclaration de sinistre"
- 5. Choississez la déclaration qui vous concerne et suivez les instructions

### CLIQUEZ SUR LA PHOTO CI-DESSOUS POUR ARRIVER DIRECTEMENT SUR LE SITE

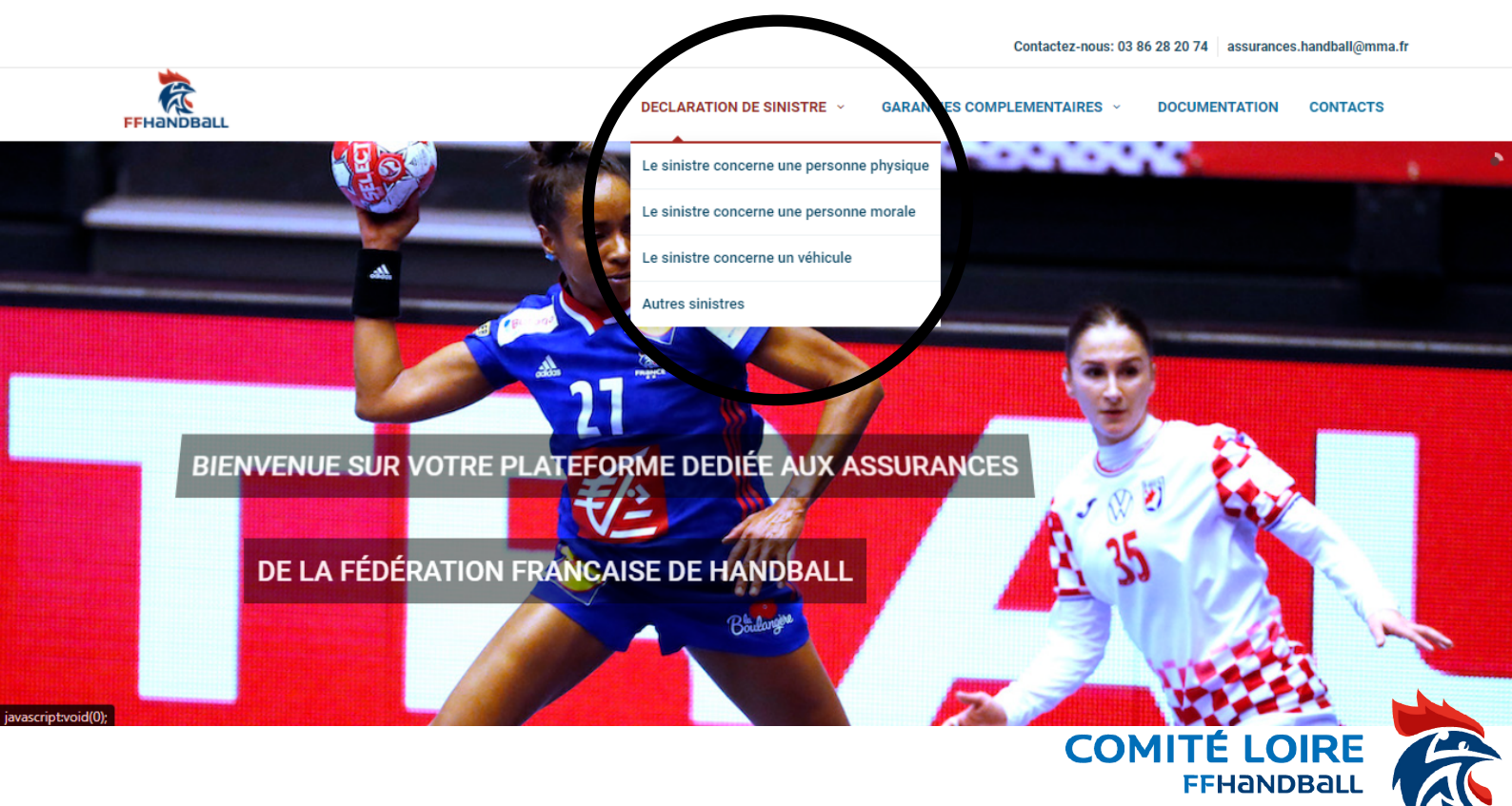

# Accident, blessure : formulaire de déclaration Etapes à suivre

#### Sur téléphone

1. Rendez-vous sur le site de la <u>FFHandball</u> et cliquez sur menu en haut à droite.

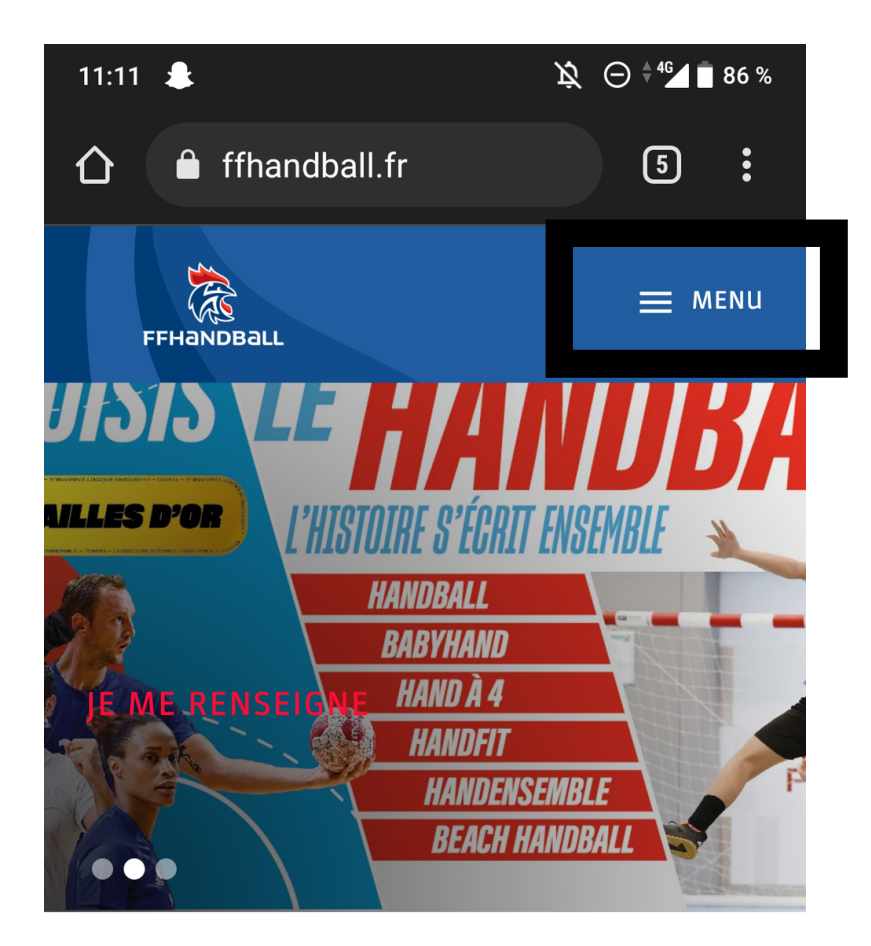

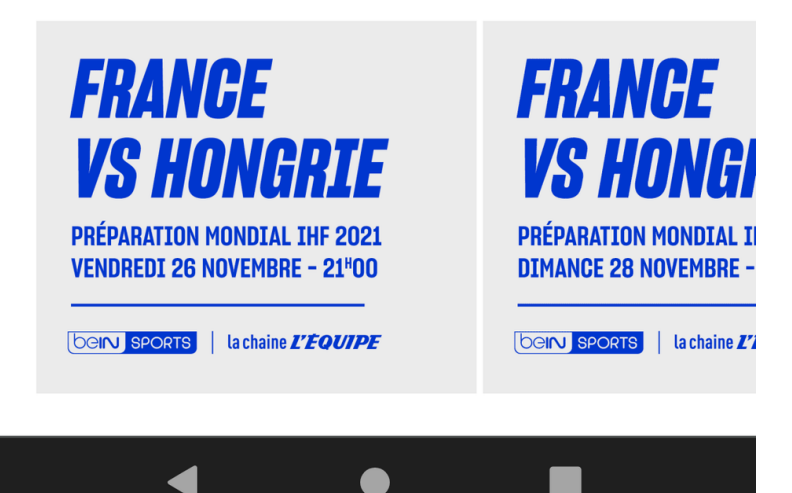

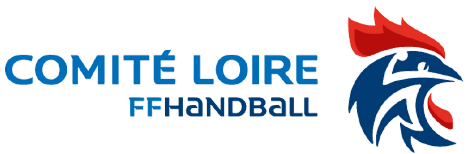

2. Puis dans la catégorie vie des clubs -> s'assurer -> je m'assure

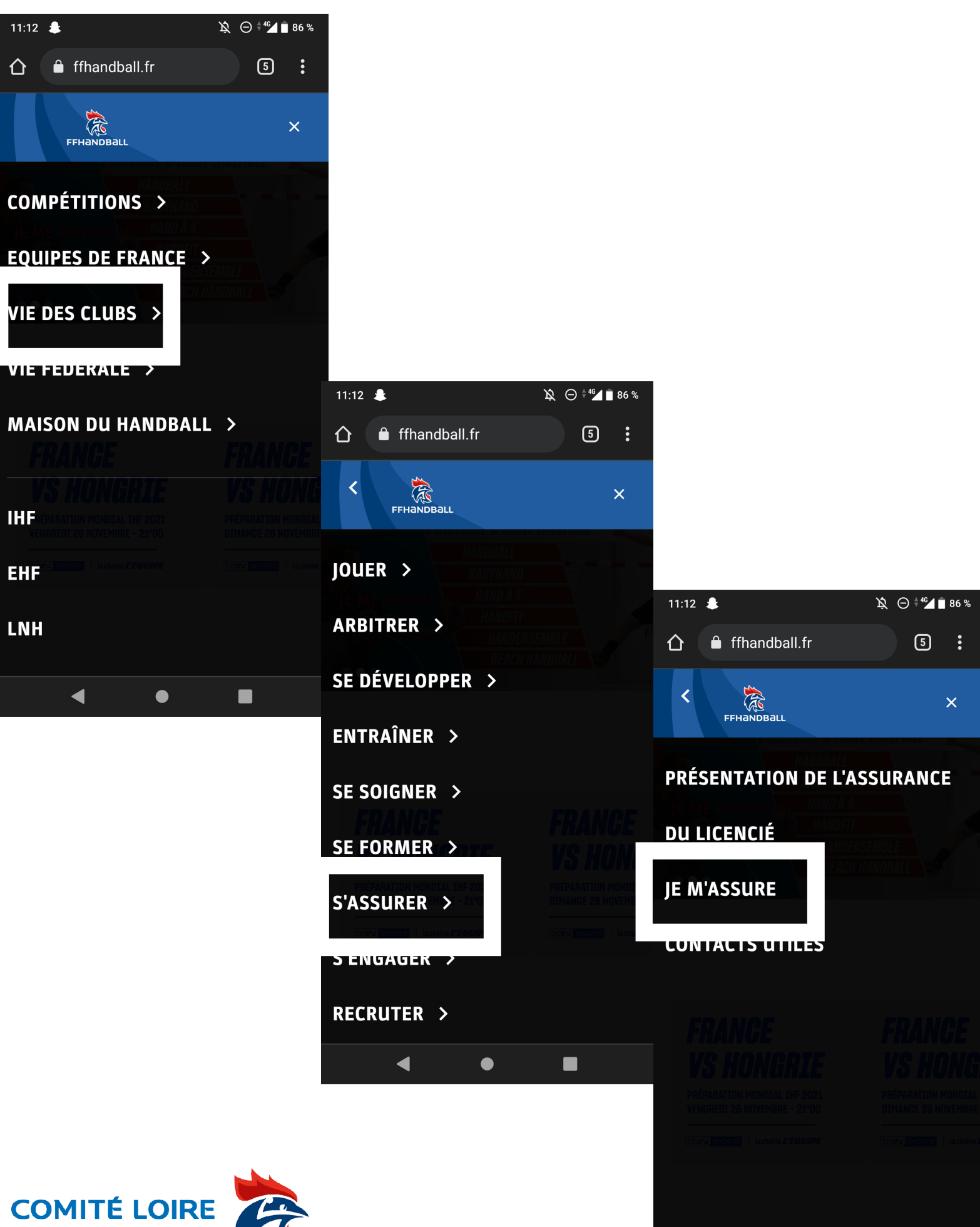

FFHandball

•

lacksquare

4. Rendez-vous dans la catégorie "déclaration de sinistre"

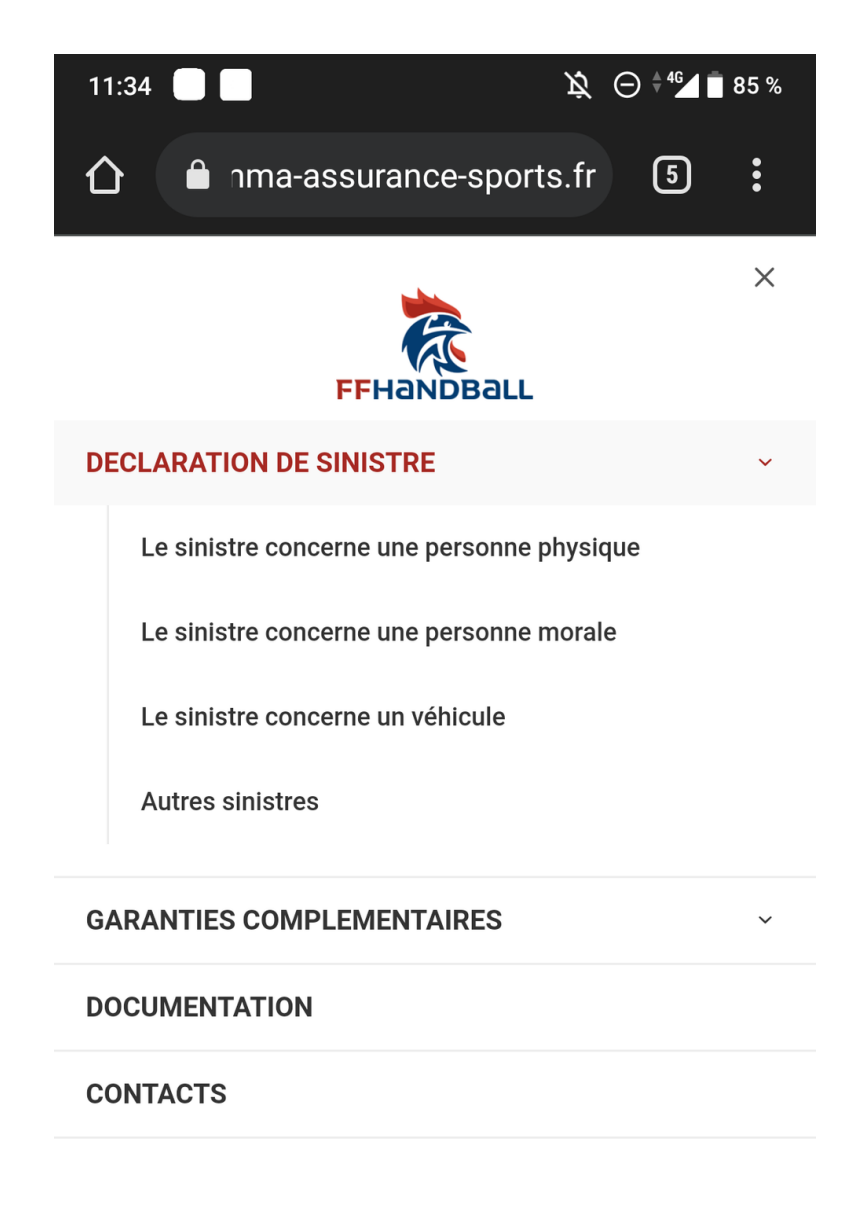

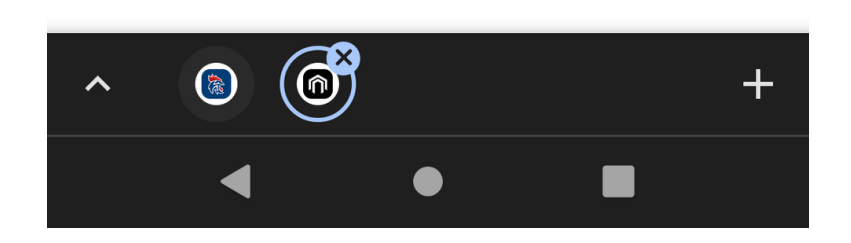

5. Choississez la déclaration qui vous concerne et suivez les instructions

### CLIQUEZ SUR LA PHOTO CI-DESSUS POUR ARRIVER DIRECTEMENT SUR LE SITE

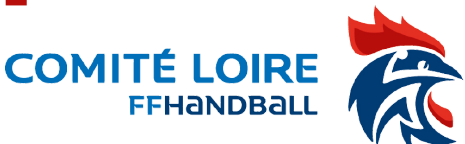